|                                                                      | ●●●●○ AT&T 4G 券 10:04 AM                                                                                                    |
|----------------------------------------------------------------------|----------------------------------------------------------------------------------------------------|
| Go to the App Store                                                  | Q eschoolplus 2 Results S                                                                                                    |
| Search for <i>eschoolplus</i>                                        | eSchoolPLUS<br>Family<br>SunGard Public Sec                                                                                                    |
| Download eSchoolPLUS Family by SunGard Public Sector                 | Currier ♥       207 FM       Currier ♥       208 FM       ■ <ul> <li>Lindsey Aberts</li> <li>Lindsey Aberts</li> <li>Linds Aberts</li></ul>                                                                                                    |
| Click on the eSchoolPLUS Family icon from your mobile device screen. | ••••• AT&T 4G 10:0<br>Camera News & W<br>Camera News & W                                                                                                    |
| On the Welcome Screen, click on "District Name/State"                | ESchoolPLUS.<br>Family<br>CONTRACTION<br>Family<br>CONTRACTION<br>FAMILY<br>CONTRACTION<br>FAMILY<br>CONTRACTION |

|                                                                     | ••••• AT&T 4G 10:10 AM                                                                                            |
|---------------------------------------------------------------------|----------------------------------------------------------------------------------------------------|
| Enter:<br>District Name: <b>Frisco</b><br>State: (select) <b>TX</b> | eSchoolPLUS   Family   Please enter your district name and state below. District Name frisco State TX Back Search |
| Click on Frisco ISD                                                 | Back Select your District                                                                                         |
|                                                                     | <b>SUNGARD</b><br>K-12 EDUCATION<br>Frisco ISD                                                                    |
| Enter the student HAC:<br>Username<br>Password<br>Click Login       | Username<br>student hac username<br>Password                                                                      |
|                                                                     | Login                                                                                                    |

| You will default to the Home Screen where any district news<br>will be posted.<br>Click in the "four squares" in the right hand corner as shown in<br>the picture.   | Wednesday, Day BImage: Constraint of the second second seco |  |
|----------------------------------------------------------------------------------------------------|----------------------------------------------------------------------------------------------------|--|
| This will take you to the Menu Screen, where you will see all options to preview.                                                                                    | Home       Image: Construction of the construction of the construc       |  |
| Attendance is shown here. You can click on an attendance<br>date where there is an "I" and it will show you more<br>information about the absence code for that day. | Attendance         Image: April 2015       Image: April 2015 <th apri<="" image:="" td=""></th>                                                                                                    |  |

|                                                                                          | Classes                                                                              |
|------------------------------------------------------------------------------------------|--------------------------------------------------------------------------------------|
| classwork is shown here. Choose a class and click<br>on it to see what classwork is due. | ATH27100YM - 1 - Girls Athleti<br>100.00 Marking Period ><br>Last Updated 04/24/2015 |
|                                                                                          | ELA37210YM - 1 - GT PAP ILA89.20Marking PeriodLast Updated04/24/2015                 |
|                                                                                          | FNA27150YM - 1 - Intermediat                                                         |
|                                                                                          | Last Updated 04/20/2015                                                              |
|                                                                                          | MTH17200YM - 3 - PAP Math 7                                                          |
|                                                                                          | Last Updated 04/15/2015                                                              |
|                                                                                          | Class - ELA37210YM - 1 - GT P                                                        |
| Here is what is due for GT PAP ILA.                                                      | April 26 - May 02 2015                                                               |
|                                                                                          | Stem Quiz Review - List #11                                                          |
|                                                                                          | Date Due 05/01/2015<br>Score                                                         |
|                                                                                          | Warm Up                                                                              |
|                                                                                          | Date Due 05/01/2015<br>Score                                                         |
|                                                                                          | Back                                                                                 |

|                                                                                                    | Ca       | lenda                              | r [                                   | loday                   | l                    | List                        | Month                    |
|----------------------------------------------------------------------------------------------------|----------|------------------------------------|---------------------------------------|-------------------------|----------------------|-----------------------------|--------------------------|
| Here is the calendar. Anywhere there is an "I," there is information associated with a class or a set of classes as shown here when you | 5        | 6                                  | 7                                     | 8                       | 9<br>(`              | 10                          | 11                       |
| click on the date.                                                                                                    | 10       | (1)                                |                                       | (1)                     | (1)                  | 17                          | 10                       |
|                                                                                                    | 12       | (i)                                | i                                     | (i)                     | í                    | ) (i)                       | 18                       |
|                                                                                                    | 19       | 20                                 | 21                                    | 22                      | 23                   | 24                          | 25                       |
|                                                                                                    | 26       | 27                                 | 28<br>(j)                             | 29                      | 30                   | 1                           | 2                        |
|                                                                                                    | MT<br>Mc | <b>H172</b><br>dule 7              | <b>00YM</b><br>′ CBA                  | <b>- 3 PA</b><br>- Prot | <b>P M</b><br>babili | <b>ath</b><br>ty            | i                        |
|                                                                                                    |          | Progr                              | ess R                                 | eport                   |                      |                             |                          |
|                                                                                                    |          | Digita<br>TEC15<br>Barta,          | 3/27/2<br>I Graph<br>5108YM<br>Thomas | 015<br>nics an<br>-1    | . 1                  | PR                          | 93                       |
| Here is a preview of IPR Grades.                                                                                                    |          | Girls A<br>ATH27<br>Gribnit        | Athletic<br>100YM<br>z, Janet         | es 7 YR<br>-1           | I                    | PR                          | 100                      |
|                                                                                                    |          | GT PA<br>ELA37<br>Holt, Ja         | PILA<br>210YM<br>acquelyr             | 7 YR<br>-1<br>n         | I                    | PR                          | 98                       |
|                                                                                                    |          | Repor                              | t Caro                                | b                       |                      |                             |                          |
| Here is a preview of Report Card Grades.                                                                                                |          | Digital<br>TEC15<br>Barta, T       | Ing Pe<br>Graph<br>108YM<br>Thomas    | iics an<br>-1           | . N<br>N<br>S        | /IP1<br>/IP2<br>/IP3<br>6M1 | 92<br>93<br>91<br>92     |
|                                                                                                    |          | Girls A<br>ATH27<br>Gribnitz       | thletic<br>100YM-<br>z, Janet         | <b>s 7 YR</b><br>-1     | N<br>N<br>S          | ИР1<br>ИР2<br>ИР3<br>БМ1    | 100<br>100<br>100<br>100 |
|                                                                                                    |          | <b>GT PA</b><br>ELA37:<br>Holt, Ja | P ILA 7<br>210YM-<br>acquelyr         | 7 YR<br>-1              | N<br>N<br>S          | ИР1<br>ИР2<br>ИР3<br>БМ1    | 96<br>90<br>90<br>92     |

|                                                                                                    | Sche | dule Today Year                                                            |  |  |  |  |  |
|----------------------------------------------------------------------------------------------------|------|----------------------------------------------------------------------------|--|--|--|--|--|
| Lieve is the student's school up of classes of survive                                                                                                    | WED  |                                                                            |  |  |  |  |  |
| Here is the student's schedule of classes, showing<br>meeting times and room numbers, along with the<br>teacher.<br>If you click on the teacher, it will launch an email<br>to that particular teacher. |      | PAP Science 7 YR - SCI1720                                                 |  |  |  |  |  |
|                                                                                                    | 1    | 08:25 AM - 09:11 AM         A, B           Rm 707         Barnes, Meredith |  |  |  |  |  |
|                                                                                                    |      | Staley Middle School                                                       |  |  |  |  |  |
|                                                                                                    | 2    | Texas History 7 YR - SST171                                                |  |  |  |  |  |
|                                                                                                    |      | 09:15 AM - 10:01 AM A, B<br>Rm 709 Maxvill, Susanna                        |  |  |  |  |  |
|                                                                                                    |      | Staley Middle School                                                       |  |  |  |  |  |
|                                                                                                    |      | PAP Math 7 YR - MTH17200                                                   |  |  |  |  |  |
|                                                                                                    | 3    | 10:05 AM - 10:54 AMA, BRm 706LINNENBURGER, MELISSAStaley Middle School     |  |  |  |  |  |